## 國立雲林科技大學

## Mac ESET 7防毒軟體安裝說明

2020.10.10

本軟體為校園大量授權版軟體,僅供校園範圍內合法使用,授權期限以 ESET 長駐程式 所示為準。

安裝前請確認已移除舊版或其他防毒軟體·無法與其他防毒軟體並存、ESET 舊版防毒軟 體移除,請參考附件。

網頁要求使用雲端 Office 365帳號進行身份驗證,取得可在校內、外下載各版本防毒程式的下載授權。

(http://tcx.yuntech.edu.tw/index.php?option=com\_content&task=view&id=930)

1. 至防毒軟體網站

點選下載支援 Mac 的防毒程式,再以個人雲端 Office 365 帳號進行身份驗證,取得防毒程式安裝壓縮檔,並將其解壓縮,產出 ESMCAgentInstaller.sh。

| 中心蔐介                                                                                                    | 網路組                                                                                                    | 系統組  | 媒體與服務組                      |
|----------------------------------------------------------------------------------------------------|----------------------------------------------------------------------------------------------------|------|-----------------------------|
| Quick Links /// 快速運差         :::請選擇下拉項目::: ◇ Go         ● 電子郵件         > 資訊系統         > 資訊系統         > 校園軟體         > ODF專區 | NOD32防毒軟體下載網頁<br>ESET 離線安裝檔(陸續更新)<br>1. 本軟體為校國大量授權版軟體,僅供校園範圍內含法使用,授權期限以ESET長駐程式所示為準。<br>2. 安裝前請確認已移除舊版或其他防毒軟體,無法與其他防毒軟體並存。 |      |                             |
| →表單下載                                                                                                    |                                                                                                    |      |                             |
|                                                                                                    | 繁體中文版                                                                                                    | Engl | ish                         |
|                                                                                                    | ESET 7版中文( for Mac)<br>Mac安裝說明                                                                                             |      | Version 7 English (For Mac) |

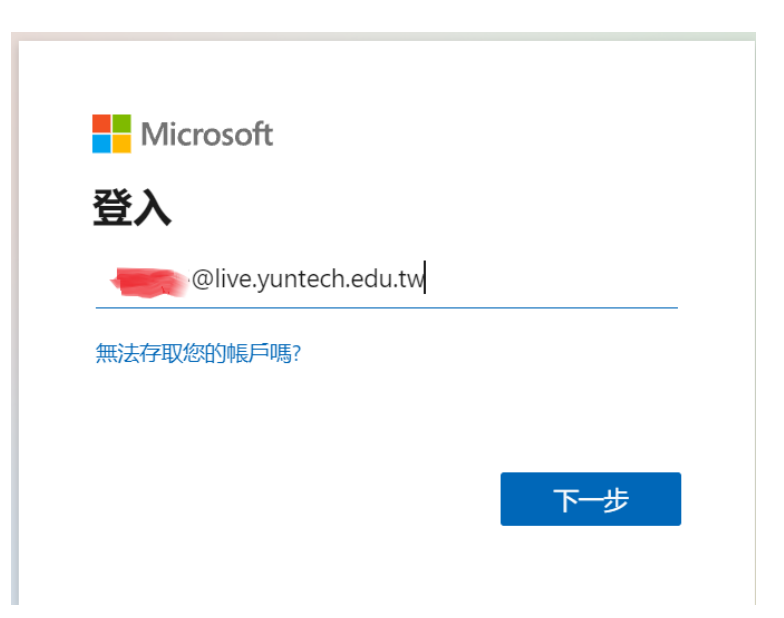

| 登入 |
|----|
|    |

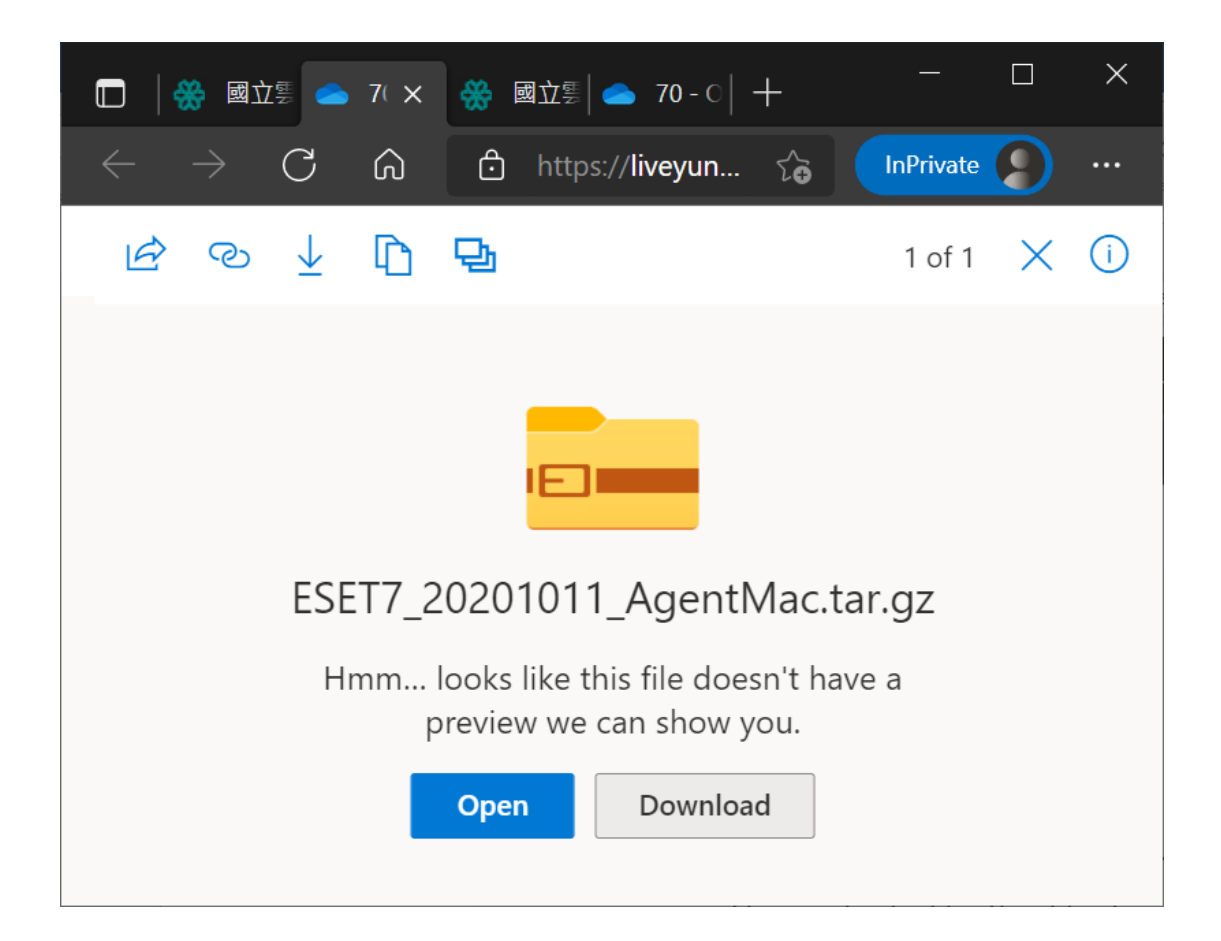

2. 執行「終端機」程式,產出指令操作視窗。

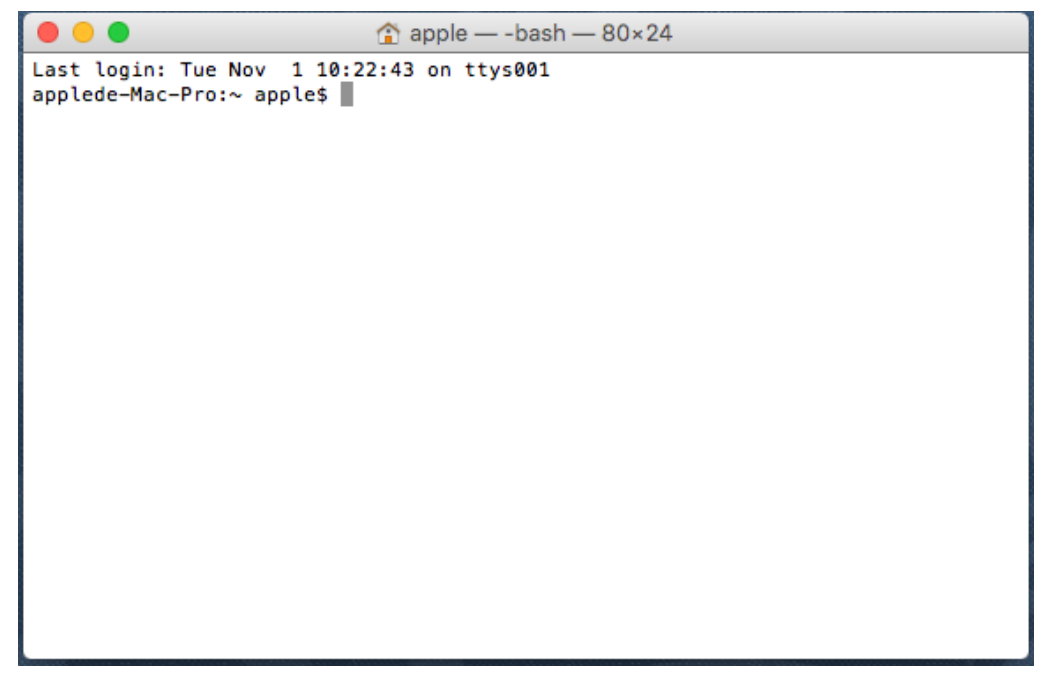

先輸入 bash 指令,空一格後,再將 ESMCAgentinstaller.sh 檔拖拉至指令操作視窗,並按 Return 鍵執行,

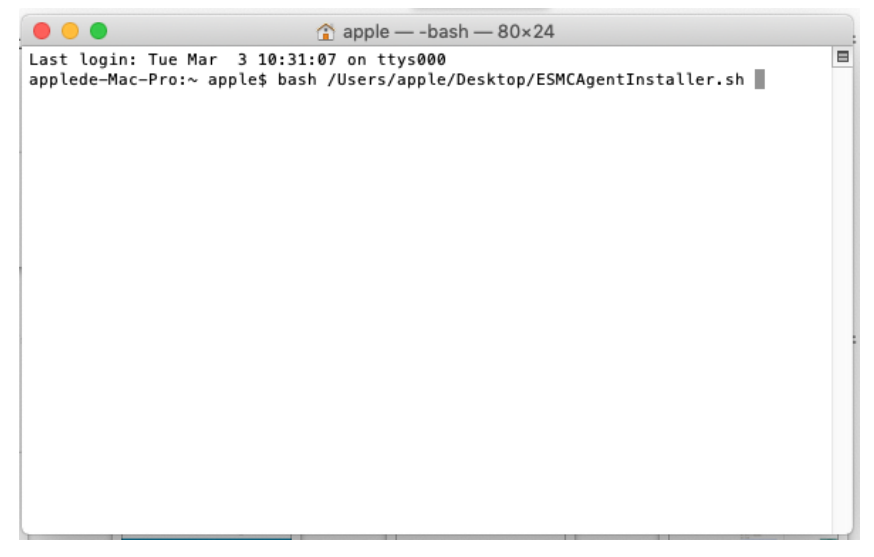

下載完安裝映像檔後,輸入進入系統密碼,進行防毒軟體 Agent 的安裝,

 apple — sudo ◄ ESMCAgentInstaller.sh — 80×24 Last login: Tue Mar 3 10:27:41 on console E applede-Mac-Pro:~ apple\$ bash /Users/apple/Desktop/ESMCAgentInstaller.sh ESET Management Agent live installer script. Copyright © 1992-2019 ESET, spol. s r.o. - All rights reserved. \* Hostname: 140.125.240.166 \* Port: 2222 \* Installer: http://repository.eset.com/v1/com/eset/apps/business/era/agent/v7/ 7.1.840.0/agent\_macosx\_x86\_64.dmg Downloading installer image 'http://repository.eset.com/v1/com/eset/apps/busines s/era/agent/v7/7.1.840.0/agent\_macosx\_x86\_64.dmg': % Total % Received % Xferd Average Speed Time Dload Upload Total Time Time Current load Total Spent Left Speed 0 0:00:12 0:00:12 --:--:-- 11.9M 0 0 3391k 100 42.3M 100 42.3M Checking integrity of of downloaded package /tmp/EraAgentOnlineInstaller.dmg.04I DSØlh: OK Mounting image '/tmp/EraAgentOnlineInstaller.dmg.04IDS0lh': Password: apple — -bash — 80×24 . . . . . . . . . . . . . . disk image (Apple\_HFS : 4):已驗證 CRC32 \$378D1B23 正在計算「 (Apple\_Free : 5)」的核對碼… (Apple\_Free : 5):已驗證 CRC32 \$0000000 正在計算「GPT Partition Data (Backup GPT Table : 6)」的核對碼 GPT Partition Data (Backup GPT Table:已驗證 CRC32 \$B1D88875 正在計算「GPT Header (Backup GPT Header : 7)」的核對碼--GPT Header (Backup GPT Header : 7):已驗證 CRC32 \$79176CFB 已驗證 CRC32 \$6BD24001 /dev/disk3 GUID\_partition\_scheme /dev/disk3s1 Apple\_HFS /Volumes/EraAgentOnlineI nstaller.mount.JzHQ35RP Installing package '/Volumes/EraAgentOnlineInstaller.mount.JzHQ35RP/Agent-MacOSX -i386-6\_3\_110\_0.pkg': /var/folders/zz/zyxvpxvq6csfxvn\_n000000000000/T/com.apple.install.01Xz8Xck/inst allationcheck: line 110: [: -f: binary operator expected installer: Package name is ESET Remote Administrator Agent installer: Upgrading at base path / installer: The upgrade was successful. cleaning up: "disk3" unmounted. "disk3" ejected. unlink: /tmp/postflight.plist: No such file or directory applede-Mac-Pro:~ apple\$

| <u> </u>                        |                    |          | many or call the |
|---------------------------------|--------------------|----------|------------------|
| ESET Remote Administrator Agent | 今天 上午10:35         | 112.4 MB | 應用程式             |
| FaceTime                        | 2019年8月21日 上午11:24 | 9.9 MB   | 應用程式             |
| E FileZilla                     | 2017年1月5日 上午11:46  | 30 MB    | 應用程式             |
| 🚈 GarageBand                    | 2020年2月27日 下午3:03  | 1.45 GB  | 應用程式             |
| Acintosh HD > 🔜 應用程式            |                    |          |                  |
|                                 |                    |          |                  |

在應用程式列表視窗,看到 ESET Remote Administrator Agent 即表成功安装。

 完成 Agent 安裝 · Agent 會自動下載支援 Mac 的防毒軟體進行安裝 · 時間約5~10分鐘 後 · 即可在螢幕右上方功能列看到表示 ESET 防毒軟體安裝成功的小圖像

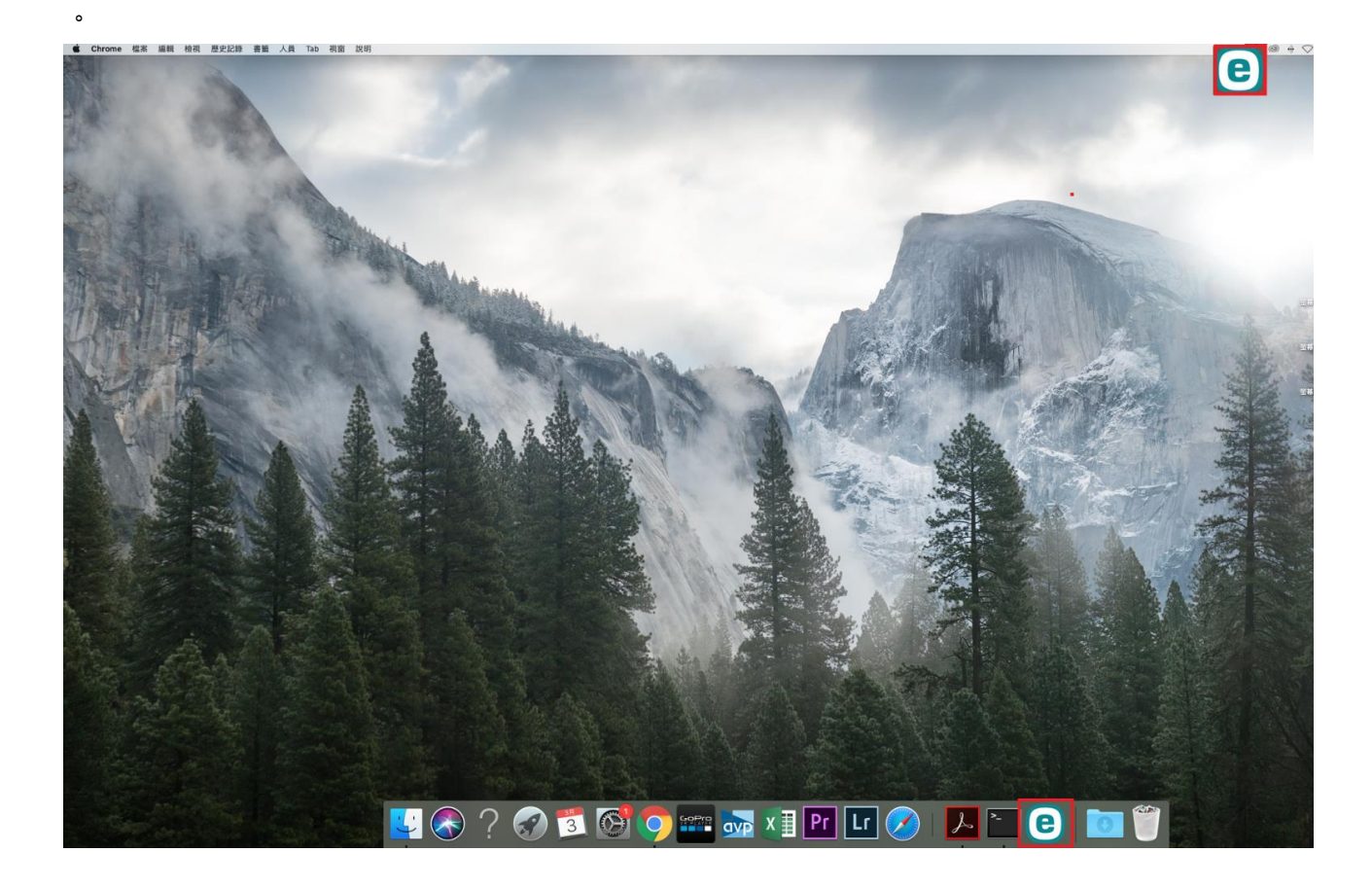

完成防毒軟體安裝,防毒軟體會要求允許掃描資料夾,依據要求訊息視窗指引,逐步設定,

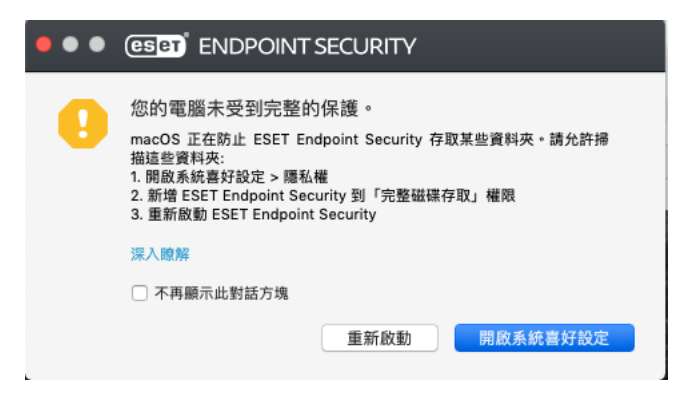

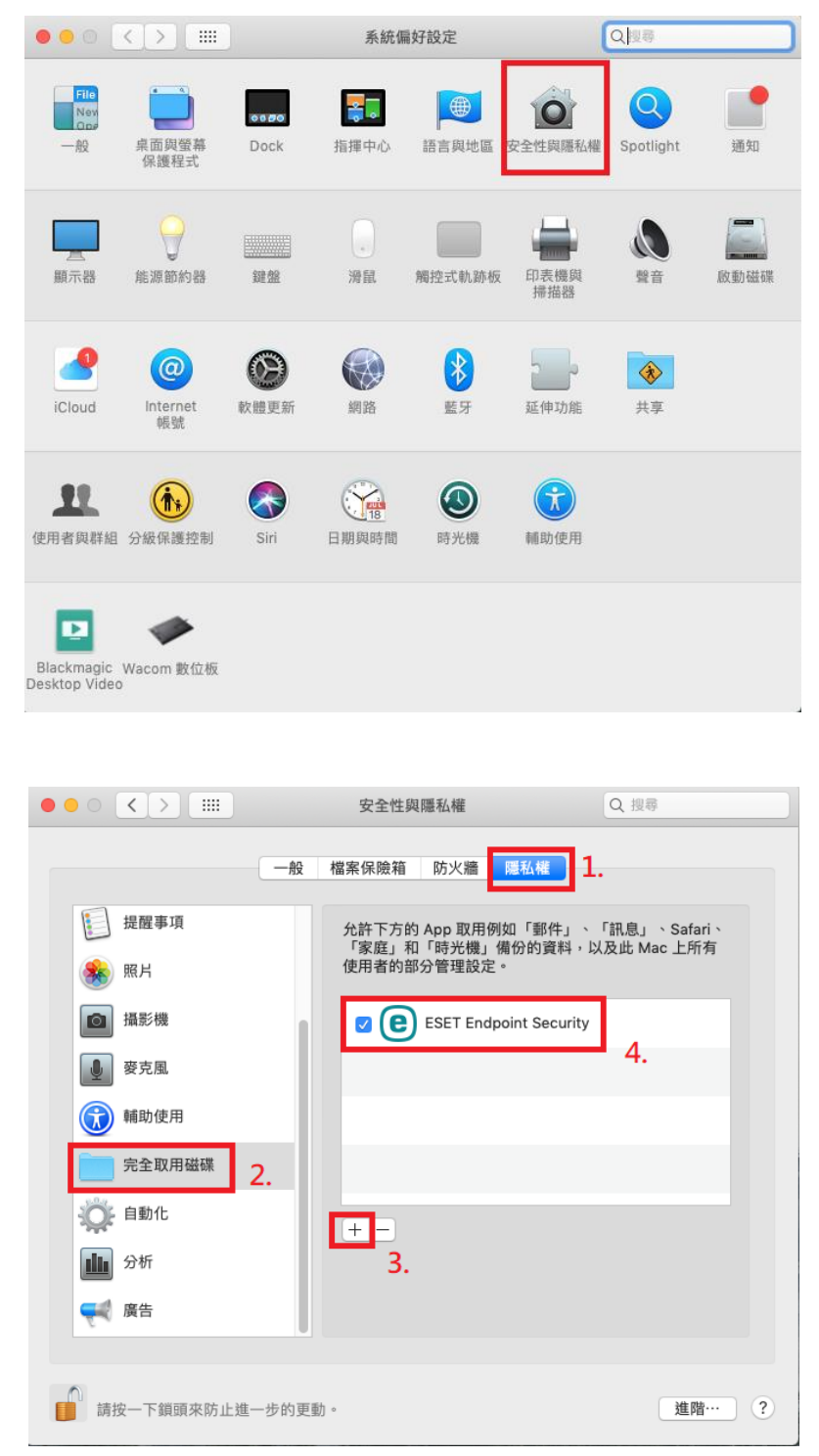

5. 依據指引第3點,需重新啓動 ESET Endpoint Security,請點選防毒軟體的小圖,執行 防毒軟體,即可瀏覽病毒碼更新版本,至此即完成防毒軟體安裝。

| ✔ 防護狀態                 | 所有模組均為最新版本                                                  |  |  |  |
|------------------------|-------------------------------------------------------------|--|--|--|
| Q、電腦掃描                 |                                                             |  |  |  |
| C 更新                   | ⊖ 更新模組                                                      |  |  |  |
| ✿ 設定                   |                                                             |  |  |  |
| ★ 14                   | 已成功更新模組。                                                    |  |  |  |
| ? 附明                   | 上一次成功更新日期: 2020/3/3 上午10:45:59<br>(偵測引擎版本: 20933 (20200302) |  |  |  |
| ENJOY SAFER TECHNOLOGY |                                                             |  |  |  |

- 一、移除 ESET Endpoint Security
- 1. 打開 Finder 點選應用程式顯示應用程式列表,點選 ESET Endpoint Security 並按滑鼠

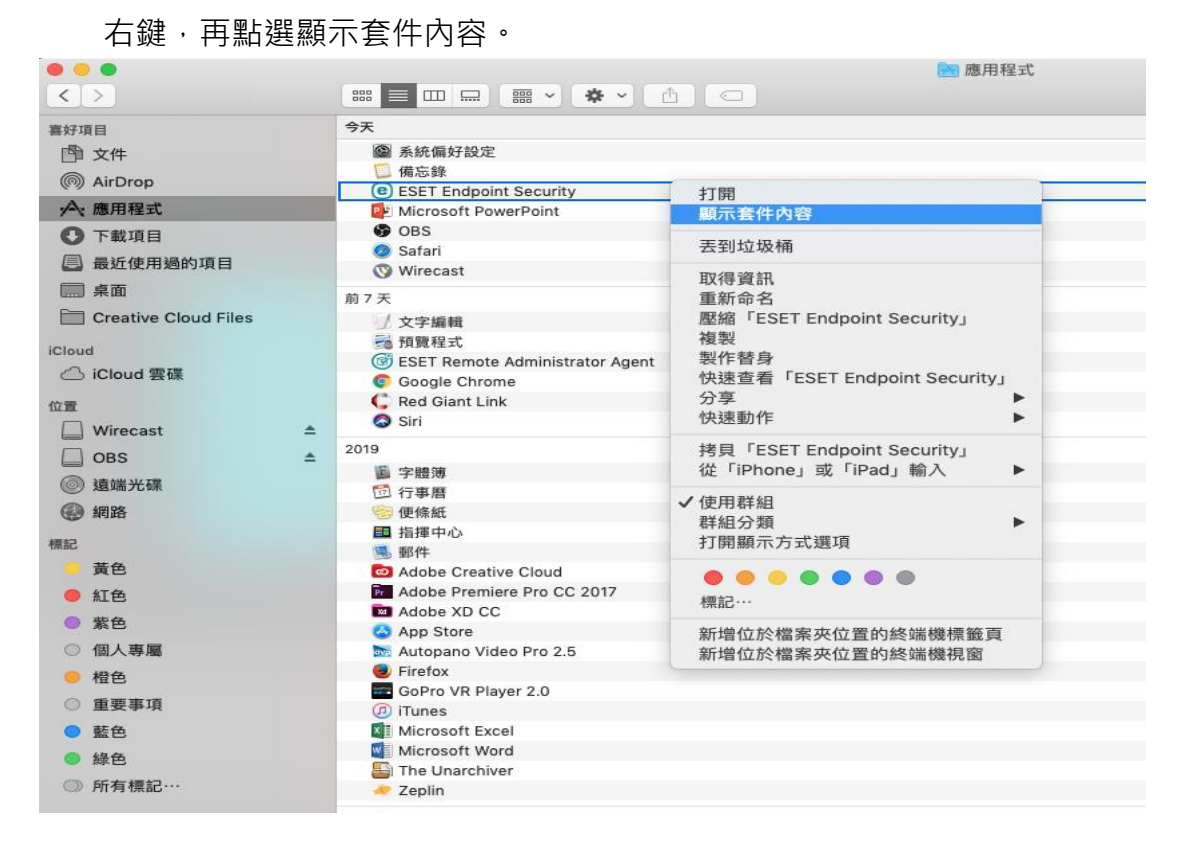

2. 展開 Contents 目錄後,再展開 Helpers,點擊二下 Uninstaller 進行移除。

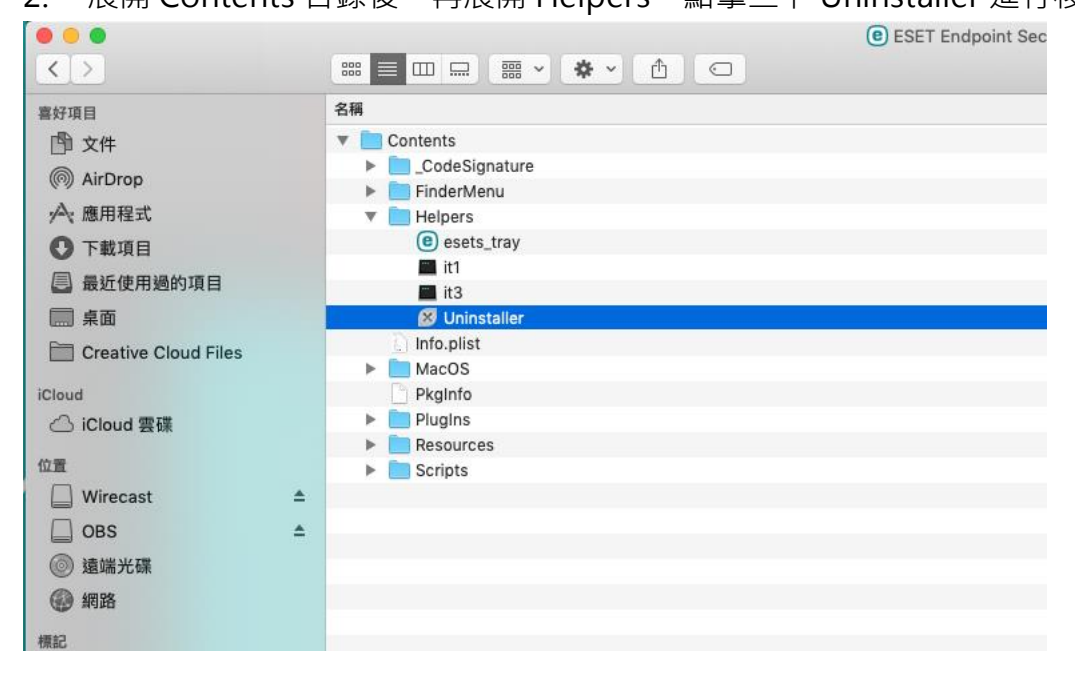

| 0 0                                                                                              | ESET Endpoint Security Setup                                                                                                    |  |  |  |
|--------------------------------------------------------------------------------------------------|----------------------------------------------------------------------------------------------------|--|--|--|
|                                                                                                  | Welcome to ESET Endpoint Security Setup                                                                                                    |  |  |  |
| <ul> <li>Introduction</li> <li>Questionnaire</li> <li>Uninstallation</li> <li>Summary</li> </ul> | The Setup Wizard allows you to uninstall ESET Endpoint Security from<br>your computer.<br>Warning!<br>Uninstalling ESET Endpoint Security will expose your system to risk. The<br>antivirus software helps protect your computer against viruses and other<br>security threats. |  |  |  |
| eset                                                                                             | Go Back Uninstall                                                                                                    |  |  |  |

- 二、移除 ESET Remote Administrator Agent
- 1. 打開 Finder 點選應用程式顯示應用程式列表,點選 ESET Remote Administrator Agent 並按滑鼠右鍵,再點選顯示套件內容。

|                         | 📴 應用程式                         |                                       |  |
|-------------------------|--------------------------------|---------------------------------------|--|
| < >                     |                                |                                       |  |
| 喜好項目                    | 今天                             |                                       |  |
| □□□□ → 任                | @ 系統偏好設定                       |                                       |  |
|                         | 6 備忘錄                          |                                       |  |
| (@) AirDrop             | ESET Endpoint Security         |                                       |  |
| ·A:應用程式                 | 😰 Microsoft PowerPoint         |                                       |  |
| ① 下載項目                  | 🚱 OBS                          |                                       |  |
|                         | 🧔 Safari                       |                                       |  |
| □ 最红使用她的項目              | 🔇 Wirecast                     |                                       |  |
| 扁 桌面                    | 前7天                            |                                       |  |
| Creative Cloud Files    | / 文字編輯                         |                                       |  |
| lolaud                  | 通 預覽程式                         |                                       |  |
|                         | SET Remote Administrator Agent |                                       |  |
| ○ iCloud 雲碟             | Google Chrome                  | 打開                                    |  |
| 位置                      | 🧲 Red Giant Link               | 顯示套件內容                                |  |
| ☐ Wirecast              | Siri                           | 丟到垃圾桶                                 |  |
|                         | 2019                           | 取2/目-28.10                            |  |
|                         | <b>国</b> 字體簿                   | 以待貝 <b>司</b><br>舌如合々                  |  |
| <b>夏</b> 靖光铢            | 行事曆                            | 里利III中石                               |  |
| ④ 網路                    | 🐵 便條紙                          | a型 指型                                 |  |
| 相切                      | ■ 指揮中心                         | 製作替身                                  |  |
| 1765 #A                 | 99. 郵件                         | 快速查看「ESET Remote Administrator Agent」 |  |
| 黄巴                      | Adobe Creative Cloud           | 分享                                    |  |
| 🧶 紅色                    | Pr Adobe Premiere Pro CC 2017  | 快速動作    ▶                             |  |
| ● 紫色                    | Adobe XD CC                    |                                       |  |
| ○ 佃人東厦                  | App Store                      | 拷貝「ESET Remote Administrator Agent」   |  |
|                         | Eirefox                        | 従「IPnone」或「IPad」輸入 ►                  |  |
| ● 橙色                    | GoPro VR Player 2.0            | ✓ 使用群組                                |  |
| ◎ 重要事項                  | (7) iTunes                     | 群組分類                                  |  |
| ● 藍色                    | Microsoft Excel                | 打開顯示方式選項                              |  |
| <ul> <li>44本</li> </ul> | Microsoft Word                 |                                       |  |
| • #E                    | 🖺 The Unarchiver               |                                       |  |
| ◎ 所有標記…                 | 🥓 Zeplin                       | 標記…                                   |  |
|                         | 較早的                            | 新增位於檔案夾位置的終端機標籤頁                      |  |
|                         | 1 工具程式                         | 新增位於檔案夾位置的終端機視窗                       |  |
|                         | 🎽 地圖                           |                                       |  |
|                         | 🕹 西洋棋                          |                                       |  |

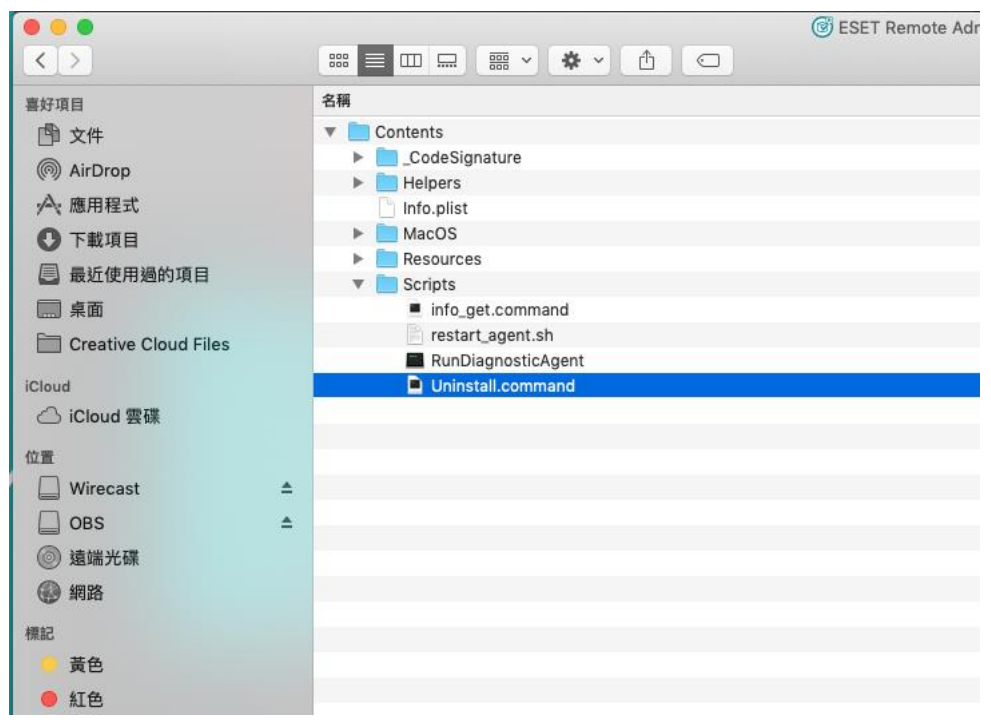

展開 Contents 目錄後,點擊二下 Uninstall.command 進行移除安裝。

## 輸入登入 Mac 帳號密碼,開始移除。

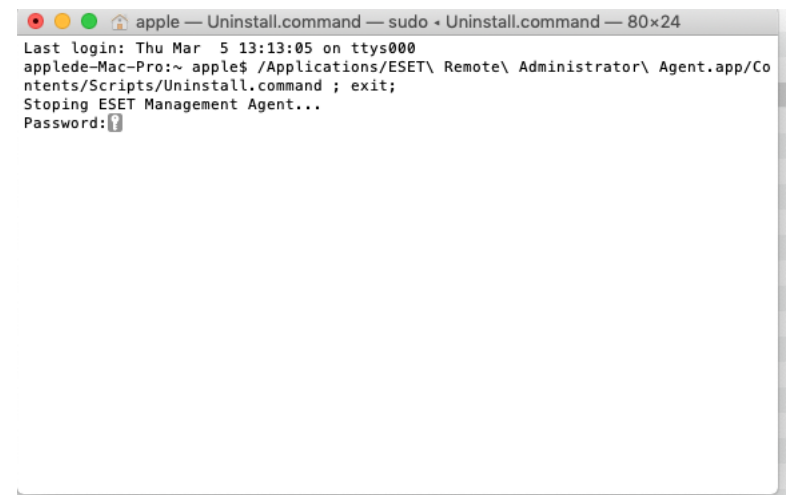